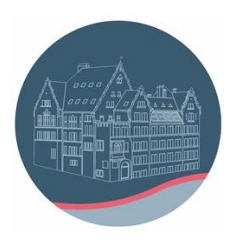

## Anleitung zum Zurücksetzen des IPads und Starten einer Neuinstallation

Bitte melden sie zuvor die Apple-ID ab Lokale Daten gehen verloren, speichern Sie diese also vorher auf einem externen Datenträger!

1) Rufen Sie die Einstellungen auf:

| 19:17 Dienstag 20. Sept.                                |                              | <b>?</b> 🖲 44 % 🔳 🕅 |
|---------------------------------------------------------|------------------------------|---------------------|
|                                                         | Allgemein                    |                     |
| Einstellungen                                           |                              |                     |
| Dieses iPad wird von Stadtverwaltung Schwelm betreut    | iPad-Speicher                | >                   |
| und verwaltet. Weitere Infos zur Gerätebetreuung        | Hintergrundaktualisierung    | >                   |
|                                                         |                              |                     |
| CG Christian Gerold<br>Apple-ID, iCloud, Medien & Käufe | Datum & Uhrzeit              | >                   |
|                                                         | Tastatur                     | >                   |
| Flugmodus                                               | Gesten                       | >                   |
| WLAN devolo-420                                         | Schriften                    | >                   |
| Bluetooth Ein                                           | Sprache & Region             | >                   |
|                                                         | Lexikon                      | >                   |
| Mitteilungen                                            |                              |                     |
| (1) Töne                                                | VPN und Geräteverwaltung     | >                   |
| Fokus                                                   |                              |                     |
| Bildschirmzeit                                          | Rechtl. & Reg. Hinweise      | >                   |
|                                                         |                              |                     |
| O Allgemein                                             | iPad übertragen/zurücksetzen | >                   |
| 8 Kontrollzentrum                                       | Ausschalten                  |                     |
|                                                         |                              |                     |

:

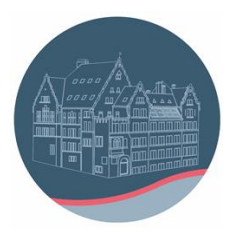

2) Klicke auf "iPad übertragen / zurücksetzen". Man erhält: :

| 19:18 Dienstag 20. Sept.                                                                                 | 중 © 44 % ■                                                                                                    |
|----------------------------------------------------------------------------------------------------|----------------------------------------------------------------------------------------------------|
|                                                                                                    | Allgemein iPad übertragen/zurücksetzen                                                                                                    |
| Einstellungen                                                                                            |                                                                                                    |
| Dieses iPad wird von Stadtverwaltung Schwelm betreut<br>und verwaltet. Weitere Infos zur Gerätebetreuung |                                                                                                    |
| Christian Gerold                                                                                         | Für neues iPad vorbereiten                                                                                                    |
| Apple-ID, iCloud, Medien & Käufe                                                                         | Stelle sicher, dass alles für den Transfer auf ein neues iPad vorbereitet ist, auch wenn du<br>zurzeit nicht über genügend iCloud-Speicherplatz für ein Backup verfügst. |
| Flugmodus                                                                                                | Los geht's                                                                                                    |
|                                                                                                    |                                                                                                    |
| WLAN devolo-420                                                                                          |                                                                                                    |
| Bluetooth Ein                                                                                            |                                                                                                    |
|                                                                                                    |                                                                                                    |
| Mitteilungen                                                                                             |                                                                                                    |
| (I) Töne                                                                                                 |                                                                                                    |
| <b>C</b> Fokus                                                                                           |                                                                                                    |
| Bildschirmzeit                                                                                           |                                                                                                    |
|                                                                                                    |                                                                                                    |
| O Allgemein                                                                                              | Zurücksetzen                                                                                                    |
| Kontrollzentrum                                                                                          | Alle Inhalte & Einstellungen löschen                                                                                                    |
|                                                                                                    |                                                                                                    |

3) Die Möglichkeit "Für neues iPad vorbereiten" ist nicht möglich!

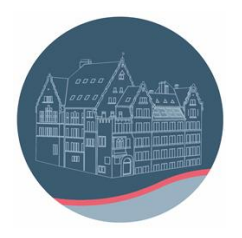

## 4) Danach erscheint folgender Bildschirm:

| 9:18 Dienstag 20. Sept. |                                                                                                    | <b>२</b> • 44 9 |
|-------------------------|----------------------------------------------------------------------------------------------------|-----------------|
|                         |                                                                                                    |                 |
|                         |                                                                                                    |                 |
|                         | Dieses iPad löschen                                                                                                    |                 |
|                         | Durch das Löschen wird deine Apple-ID abgemeldet und deine persönlichen<br>Daten entfernt, sodass dieses iPad sicher eingetauscht oder weitergegeben<br>werden kann. |                 |
|                         | Die folgenden Objekte werden von diesem iPad sicher entfernt:                                                                                                    |                 |
|                         | Apps und Daten<br>25,27 GB                                                                                                    |                 |
|                         | CG Apple-ID<br>Christian Gerold                                                                                                    |                 |
|                         | Wo ist?<br>Aktivierungssperre                                                                                                    |                 |
|                         |                                                                                                    |                 |
|                         |                                                                                                    |                 |
|                         |                                                                                                    |                 |
|                         | Fortfahren                                                                                                    |                 |
|                         | Später                                                                                                    |                 |

5) Nach Klick auf "Fortfahren" startet der Prozess, ggf. müssen Sie noch Meldungen bestätigen

Nach einiger Zeit erscheint die Abfrage des Landes und der Sprache, die Sie für das i-Pad wünschen. Eine manuelle Konfiguration ist nötig, da das iPad in der "Entfernten Verwaltung" ist. Im Folgenden Fotos einer beispielhaften Installation eines im MDM eingepflegten iPads.

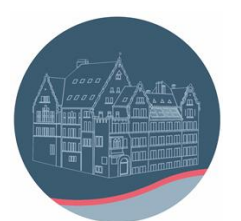

## Märkisches Gymnasium Schwelm

| hollo | Deutsch<br>Français |  |
|-------|---------------------|--|
|       | Nederlands          |  |
|       | Equila              |  |
|       | Pyccessk            |  |

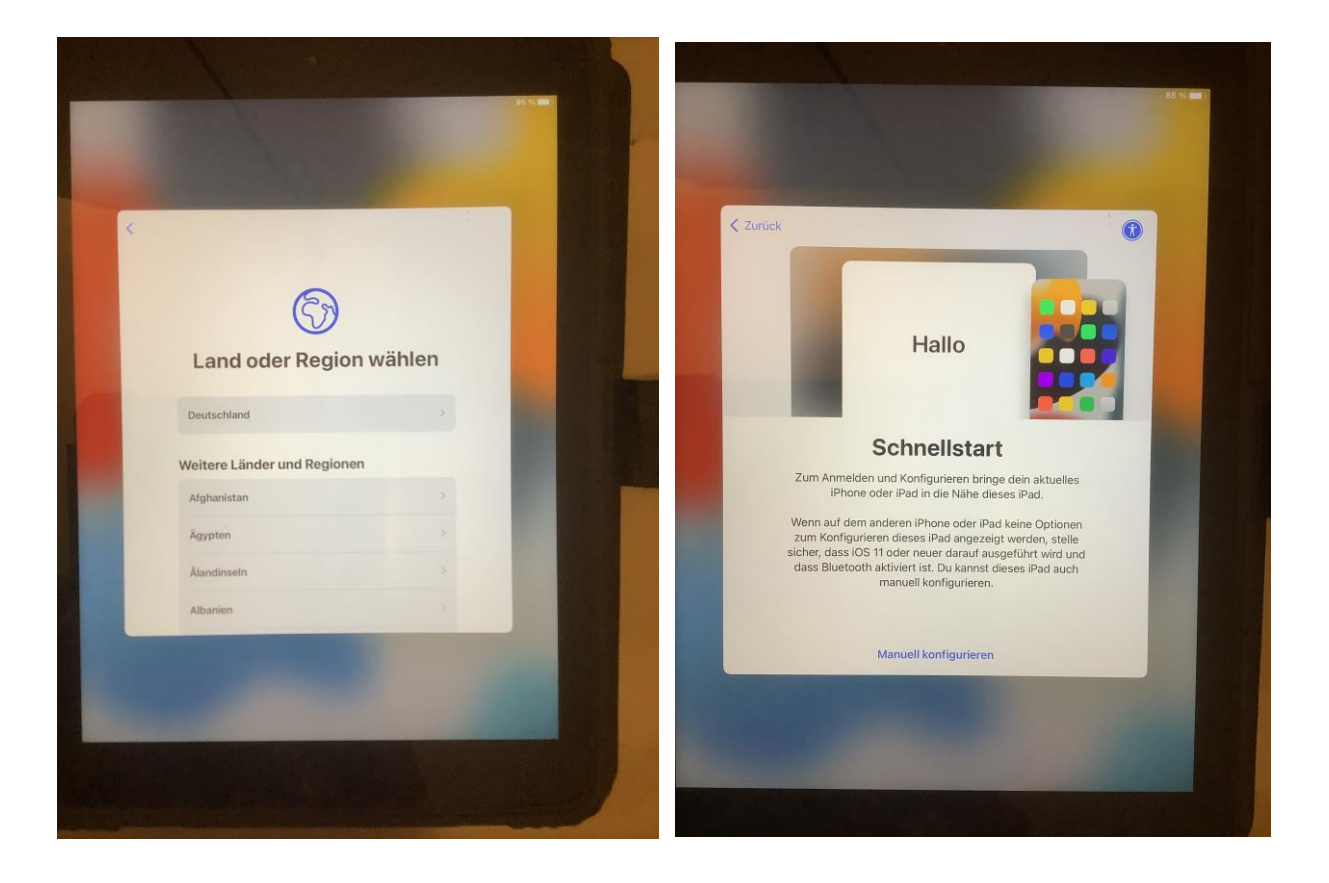

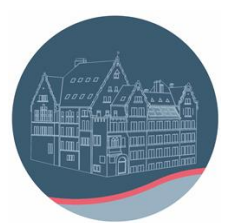

## Märkisches Gymnasium Schwelm

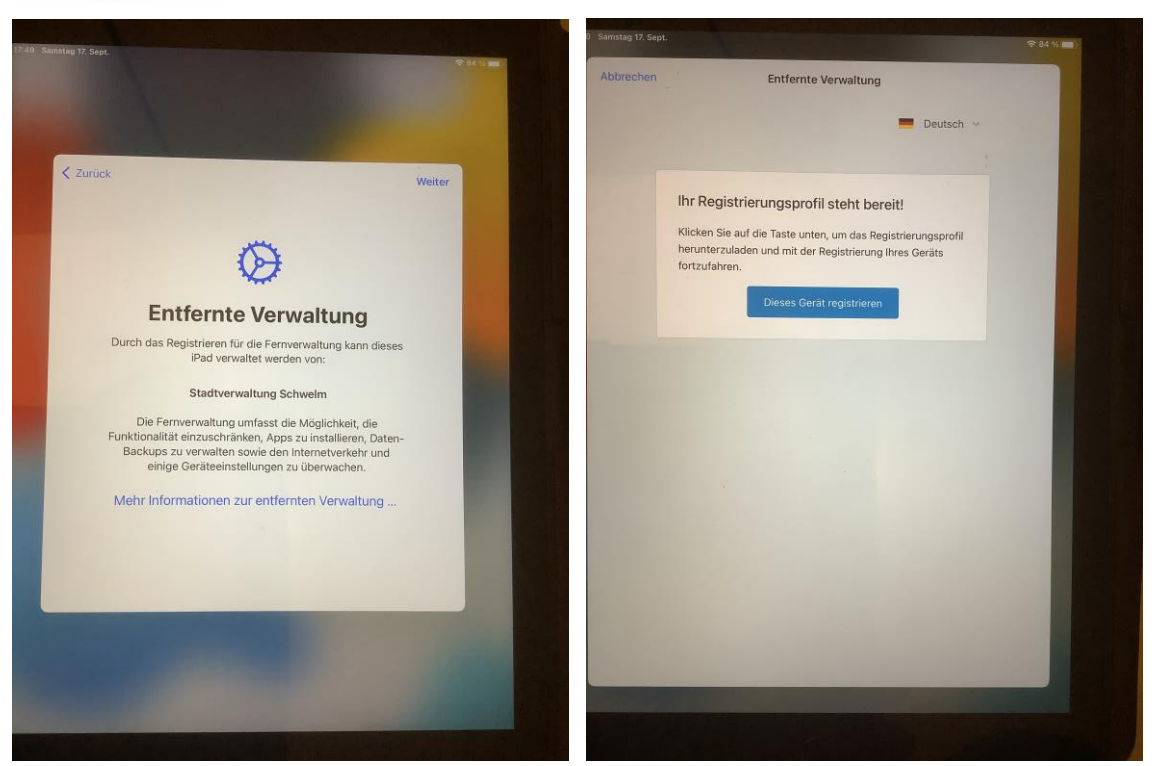

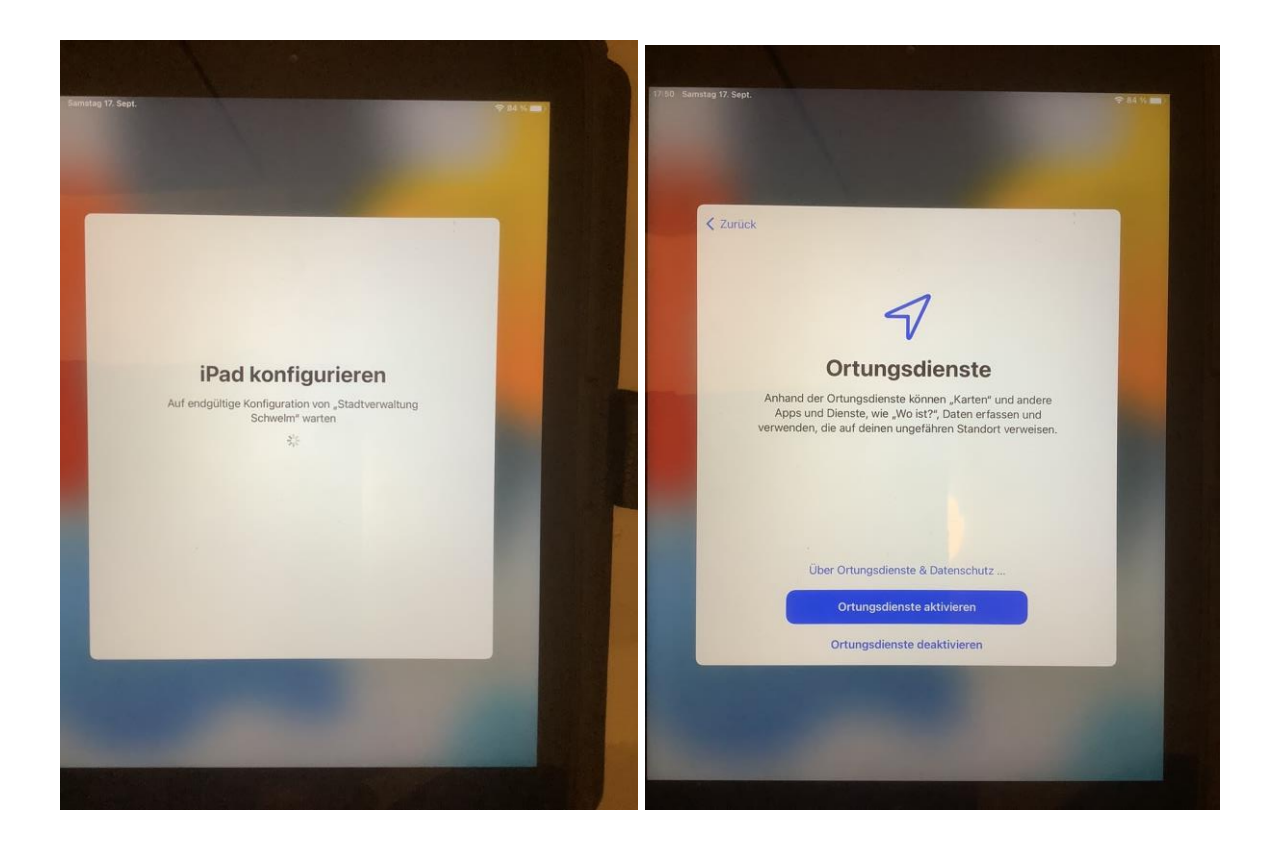

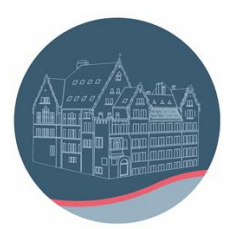

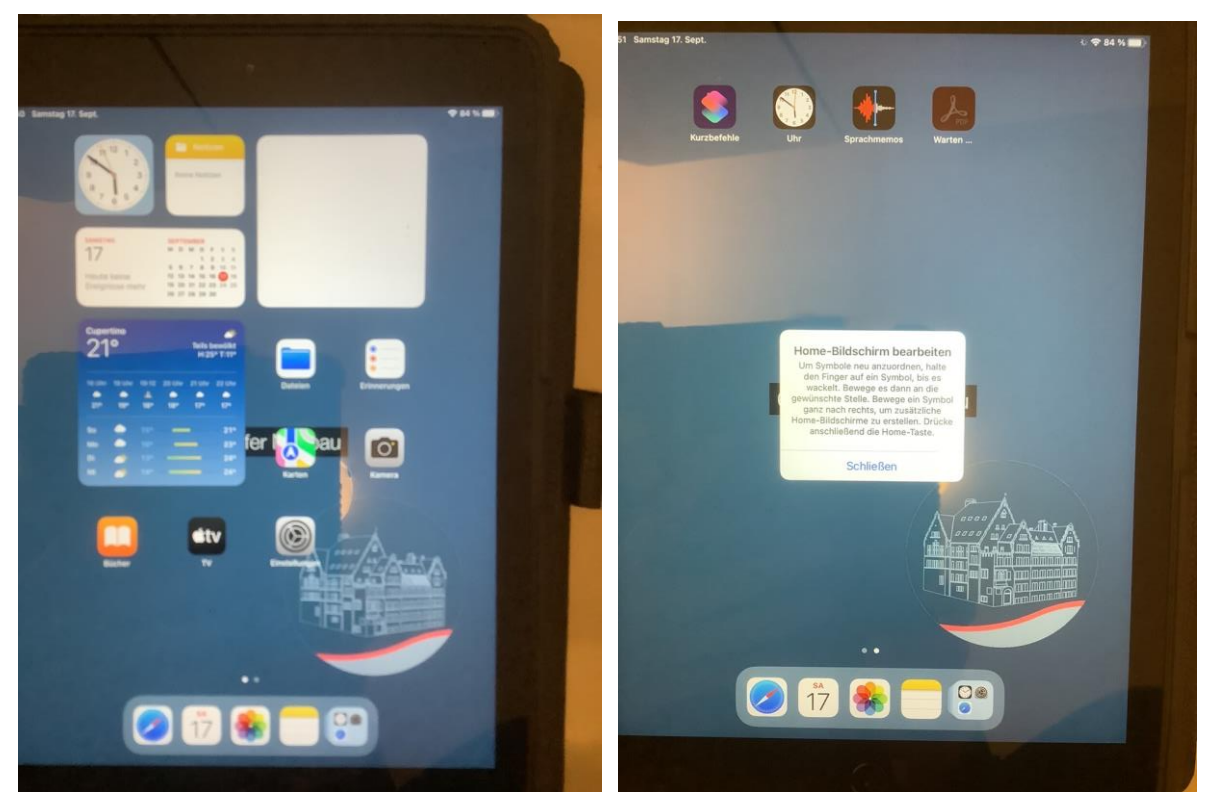

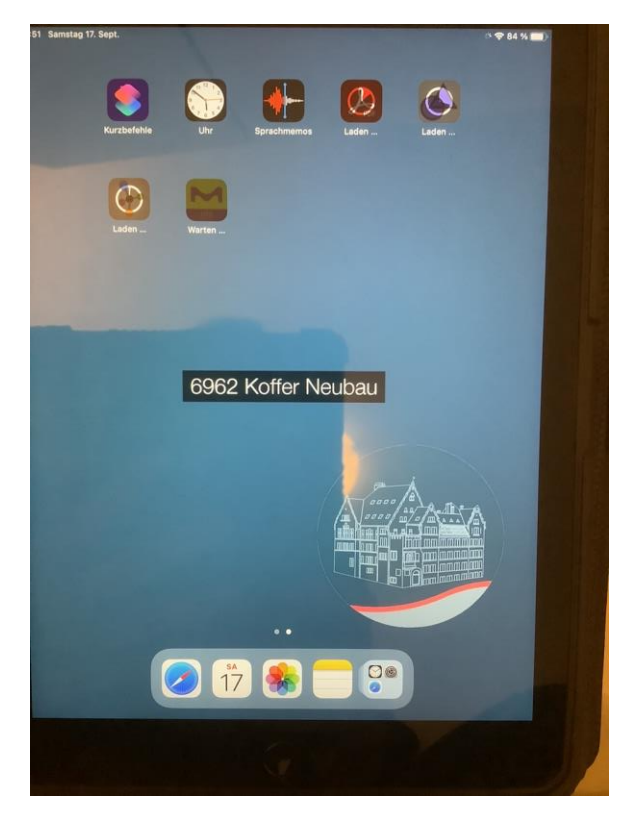

Im Anschluss dauert es ziemlich lange, bis alle Apps geladen sind.

"Pad zurücksetzen"